## **RESET YOUR PASSWORD**

- 1. Open your internet web browser.
- 2. In the address bar, type in <a href="https://secure.cpsenergy.com/crportal/#/">https://secure.cpsenergy.com/crportal/#/</a>
- 3. Click **SIGN IN** located in the top right corner of the page.

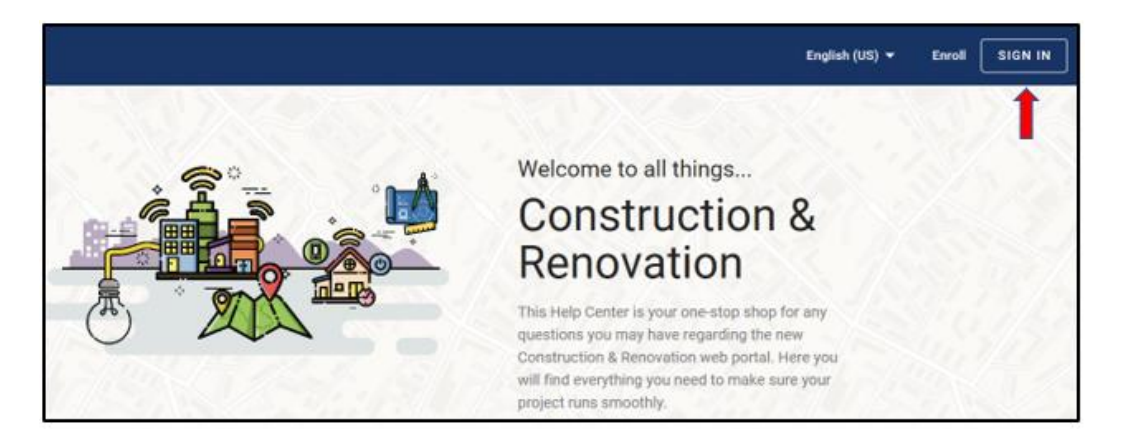

4. Enter your User Name and click NEXT.

| Sign in<br>Use your CPS Energy username |       |      |  |  |
|-----------------------------------------|-------|------|--|--|
| Enter your username                     |       |      |  |  |
| Enroll                                  | ANCEL | NEXT |  |  |
| English (US) 🔻                          |       | Help |  |  |

5. Underneath the password entry bar, click "Forgot password?"

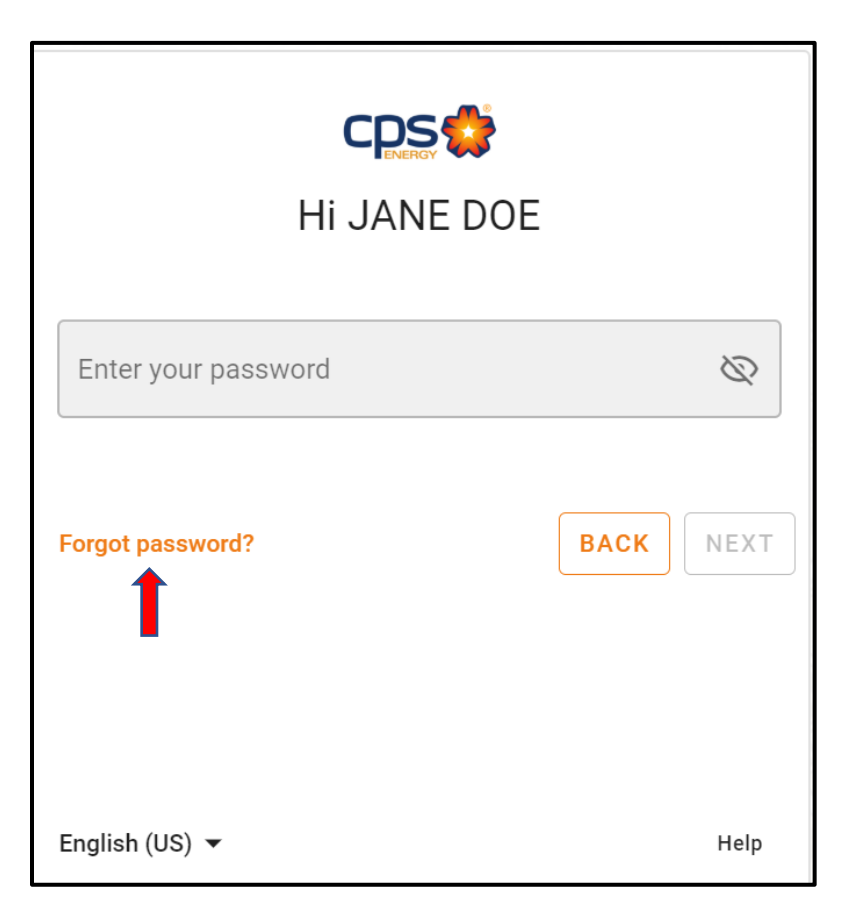

6. Re-enter your **User Name** in the **Provide the portal user name** input box, and click **SUBMIT** 

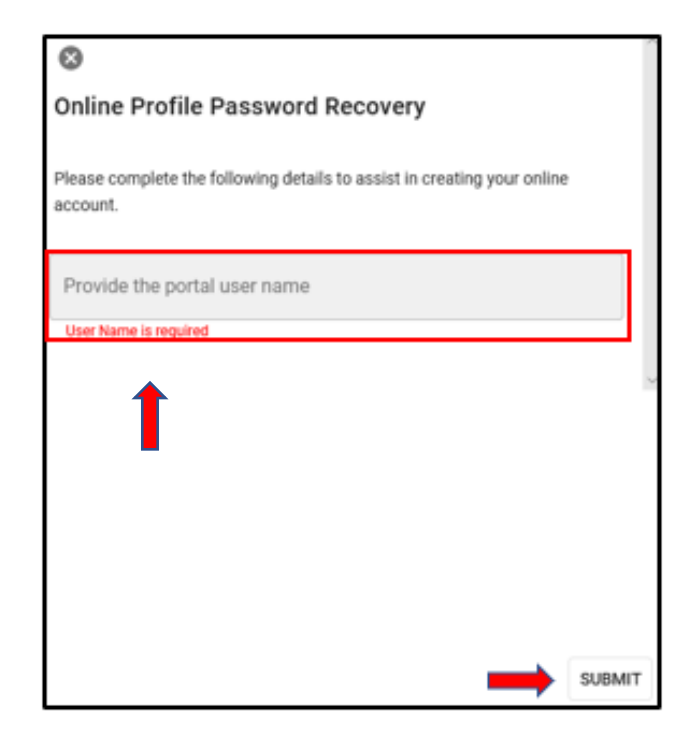

7. Enter the **Email Address** associated with your account and **Security Answer** to the corresponding **Security Question**. and click **SUBMIT**.

| 8                                                                                                    |  |  |
|----------------------------------------------------------------------------------------------------|--|--|
| Online Profile Password Recovery                                                                                       |  |  |
|                                                                                                    |  |  |
| Now provide associated profile information. Please note that successful<br>account validation will reset the password. |  |  |
| Email Address                                                                                                    |  |  |
| Email Address *                                                                                                    |  |  |
| Contact Email is required                                                                                              |  |  |
| Security Question                                                                                                    |  |  |
| What is your pets name?                                                                                                |  |  |
|                                                                                                    |  |  |
| Security Answer                                                                                                    |  |  |
| Security Answer *                                                                                                    |  |  |
| Please provide your security answer                                                                                    |  |  |
| SUBMIT                                                                                                    |  |  |

8. If correctly submitted, you will receive an email to the inbox associated with your account. When you open the email, click on the linked text that says "CPS Energy: Construction & Renovation Application Portal".

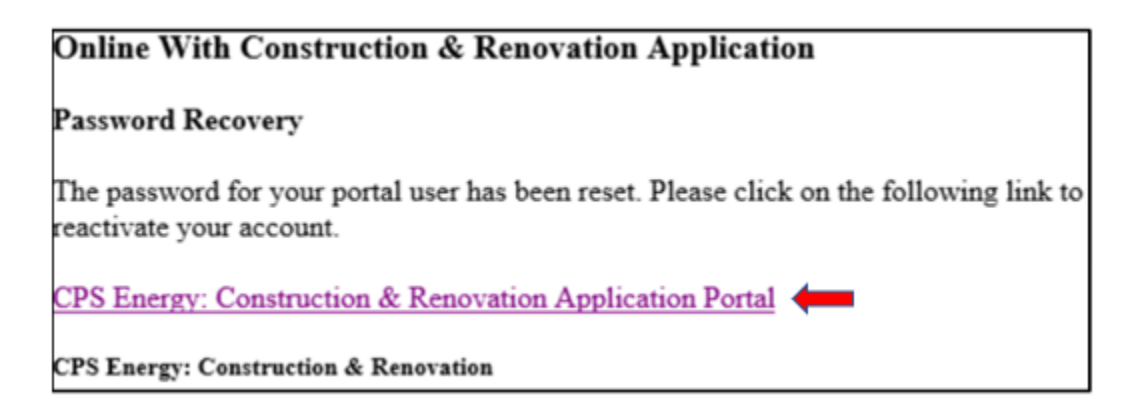

9. Enter, and then re-enter your new password into the respective text boxes. Answer your security question again and click **SUBMIT**.

| ease select a security question.   |              |                             |  |
|------------------------------------|--------------|-----------------------------|--|
| and server a second decourse       |              |                             |  |
| What is your mother's maiden nan   | ne?          |                             |  |
| What is your pet's name?           |              |                             |  |
| What city or town were you born in | 1?           |                             |  |
| Who's your favorite superhero?     |              |                             |  |
| What's your favorite food?         |              |                             |  |
| What is the name of your CEO?      |              |                             |  |
| What is the month and year your o  | ompany was   | founded? (e.g., 11/2008)    |  |
| What is the State where your com   | pany was fou | inded?                      |  |
| What is the City where your comp   | any was foun | ded?                        |  |
| What is Street Name of your Com    | pany Headqu  | arters? (e.g., Main Avenue) |  |
| What type of business do you owr   | or manage?   |                             |  |

10. You will be taken back to the login page. Enter your name and new password and you should gain access to your account.

| CDS 🛟                        |             |  |  |
|------------------------------|-------------|--|--|
| Sign in                      |             |  |  |
| Use your CPS Energy username |             |  |  |
| Enter your username          |             |  |  |
| Forgot your username?        |             |  |  |
| Enroll                       | CANCEL NEXT |  |  |
| English (US) 🔻               | Help        |  |  |